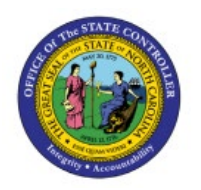

# **SUPPLIER REGISTRATION**

**QUICK REFERENCE GUIDE AP-17** 

# Purpose

The purpose of this Quick Reference Guide (**QRG**) is to provide a step-by-step explanation of how to Register and Maintain Suppliers in the North Carolina Financial System (**NCFS**).

# Introduction and Overview

This QRG covers the procedure of registration of suppliers in NCFS which will enable you to Register Supplier.

## **Create Supplier Profile Manually**

To create supplier profile manually in NCFS, please follow the steps below:

- 1. Log in to the NCFS portal with your credentials to access the system.
- 2. On the Home page, click the Procurement tab, and then click the Supplier app.

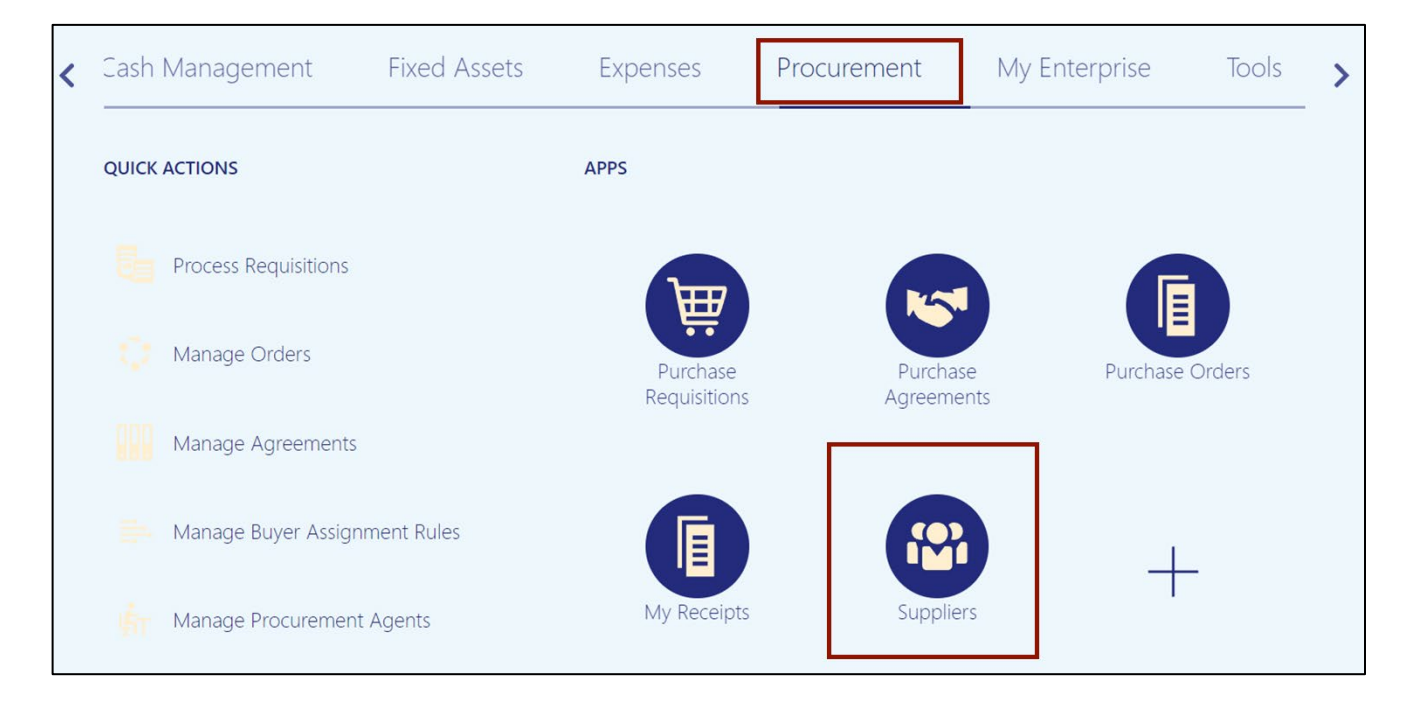

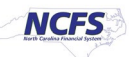

3. On the **Overview** page, click the **Tasks** []] icon and then click **Register Supplier**.

| verview                                 |                |            |                    |                         |              |    | Manage Suppliers                                                               |
|-----------------------------------------|----------------|------------|--------------------|-------------------------|--------------|----|--------------------------------------------------------------------------------|
| Overview ?                              |                |            |                    |                         |              |    | Register Supplier     Create Supplier     Manage Supplier Registration Request |
| Supplier Spend A     Pending Approval R |                | Requests   |                    |                         | Г            | E  | Import Suppliers     Merge Suppliers                                           |
| Actions ▼ View ▼                        | Format 🔻 🥖     | 🎢 💷 Freeze | Detach             | Wrap Pending Past 30 da | iys 🗸        | Q  |                                                                                |
| Request                                 | Source         | Supplier   | Supplier<br>Number | Business Relationship   | Requested By | := |                                                                                |
| <ul> <li>Columns Hidden 11</li> </ul>   |                |            |                    |                         |              |    |                                                                                |
| Supplier Busines                        | s Classificati | ons        |                    |                         |              |    |                                                                                |
| eappror Basilies                        | e elacement    |            |                    |                         |              |    |                                                                                |

4. The **Register Supplier** page opens. On the **Registration Details** section, enter the **Company name** in the *Company* field.

In this example, we choose **Test ABC**.

| Overview Register Supplier ×                   |                                           |                         |                    |                |
|------------------------------------------------|-------------------------------------------|-------------------------|--------------------|----------------|
| Register Supplier ⑦                            |                                           |                         | Register 💌 🧕       | <u>C</u> ancel |
| Enter a value for at least one of these fields | : D-U-N-S Number, Taxpayer ID, or Tax Reg | istration Number.       |                    |                |
| Registration Details                           |                                           |                         |                    |                |
| * Company                                      | Test ABC                                  | Procurement BU          |                    | ~              |
| * Request Reason                               | ~                                         | * Business Relationship | Spend Authorized V |                |
| Justification                                  | li li                                     |                         |                    |                |
| Company Details                                |                                           |                         |                    |                |
| * Tax Organization Type                        | ~                                         | D-U-N-S Number          |                    |                |
| Supplier Type                                  | ~                                         | Tax Country             | •                  |                |
| Corporate Web Site                             |                                           | Taxpayer ID             |                    |                |
|                                                |                                           | Tax Registration Number |                    |                |
|                                                |                                           | Attachments             | None 📕             |                |

5. Click the *Request Reason* drop-down, then select **New Supply Source.** 

| Overview Register Supplier x                   |                                     |                         |                         |
|------------------------------------------------|-------------------------------------|-------------------------|-------------------------|
| Register Supplier ⑦                            |                                     |                         | Register <b>C</b> ancel |
| Enter a value for at least one of these fields | : D-U-N-S Number, Taxpayer ID, or T | ax Registration Number. |                         |
| Registration Details                           |                                     |                         |                         |
| * Company                                      | Test ABC                            | Procurement BU          | ~                       |
| * Request Reason                               | New Supply Source 🗸                 | * Business Relationship | Spend Authorized V      |
| Justification                                  |                                     |                         |                         |
| Company Details                                |                                     |                         |                         |
| * Tax Organization Type                        | ~                                   | D-U-N-S Number          |                         |
| Supplier Type                                  | ~                                   | Tax Country             | •                       |
| Corporate Web Site                             |                                     | Taxpayer ID             |                         |
|                                                |                                     | Tax Registration Number |                         |
|                                                |                                     | Attachments             | None -                  |

## 6. On the *Justification* field, enter the Justification.

| Overview Register Supplier ×          |                                          |                             |                    |                           |
|---------------------------------------|------------------------------------------|-----------------------------|--------------------|---------------------------|
| Register Supplier ②                   |                                          |                             |                    | Register ▼ <u>C</u> ancel |
| Enter a value for at least one of the | ese fields: D-U-N-S Number, Taxpayer ID, | or Tax Registration Number. |                    |                           |
| Registration Details                  |                                          |                             |                    |                           |
| * Company                             | Test ABC                                 | Procurement BU              |                    | ~                         |
| * Request Reason                      | New Supply Source ~                      | * Business Relationship     | Spend Authorized ~ |                           |
| Justification                         | Test ABC                                 |                             |                    |                           |
| Company Details                       |                                          |                             |                    |                           |
| * Tax Organization Ty                 | /pe v                                    |                             | D-U-N-S Number     |                           |

7. Select the Procurement Business Unit.

In this example **0800 DEPARTMENT OF PUBLIC INSTRUCTION** is selected in the *Procurement BU* field.

| Overview Register Supplier ×          |                                           |                             |                                      |                |
|---------------------------------------|-------------------------------------------|-----------------------------|--------------------------------------|----------------|
| Register Supplier ⑦                   | )                                         |                             | Register                             | <u>C</u> ancel |
| Enter a value for at least one of the | nese fields: D-U-N-S Number, Taxpayer ID, | or Tax Registration Number. |                                      |                |
| Registration Details                  |                                           |                             |                                      |                |
| * Company                             | Test ABC                                  | Procurement BU 080          | 300 DEPARTMENT OF PUBLIC INSTRUCTION | ~              |
| * Request Reason                      | New Supply Source ~                       | * Business Relationship Spe | pend Authorized ~                    |                |
| Justification                         | Test ABC                                  |                             |                                      |                |
| Company Details                       |                                           |                             |                                      |                |
| * Tax Organization                    | Туре                                      | D-U-                        | U-N-S Number                         |                |
| Supplier                              | Туре 🗸 🗸                                  |                             | Tax Country                          |                |
| Corporate Web                         | Site                                      |                             | Taxpayer ID                          |                |

8. In *Company Details* section, from the *Tax Organization Type* drop-down choice list select **UNDESIGNATED.** 

| Register Supplier ⑦                   |                                            |                             | Register ▼ <u>C</u> ancel             |
|---------------------------------------|--------------------------------------------|-----------------------------|---------------------------------------|
| Enter a value for at least one of the | ese fields: D-U-N-S Number, Taxpayer ID, c | or Tax Registration Number. |                                       |
| Registration Details                  |                                            |                             |                                       |
| * Company                             | Test ABC                                   | Procurement BU              | 0800 DEPARTMENT OF PUBLIC INSTRUCTION |
| * Request Reason                      | New Supply Source ~                        | * Business Relationship     | Spend Authorized ~                    |
| Justification                         | Test ABC                                   |                             |                                       |
|                                       | li.                                        |                             |                                       |
| Company Details                       |                                            |                             |                                       |
| * Tax Organization Ty                 | vpe UNDESIGNATED ~                         |                             | D-U-N-S Number                        |
| Supplier Ty                           | /pe v                                      |                             | Tax Country                           |
| Corporate Web S                       | Site                                       |                             | Taxpayer ID                           |
|                                       |                                            | Tax Reg                     | jistration Number                     |

9. Click the *Supplier Type* drop-down choice list, then select **Supplier**.

| Overview Register Supplier ×          |                                          |                             |                                       |                |
|---------------------------------------|------------------------------------------|-----------------------------|---------------------------------------|----------------|
| Register Supplier ⑦                   |                                          |                             | Register <b>v</b>                     | <u>C</u> ancel |
| Enter a value for at least one of the | ese fields: D-U-N-S Number, Taxpayer ID, | or Tax Registration Number. |                                       |                |
| Registration Details                  |                                          |                             |                                       |                |
| * Company                             | Test ABC                                 | Procurement BU              | 0800 DEPARTMENT OF PUBLIC INSTRUCTION | ~              |
| * Request Reason                      | New Supply Source                        | * Business Relationship     | Spend Authorized ~                    |                |
| Justification                         | Test ABC                                 |                             |                                       |                |
| Company Details                       | 12                                       |                             |                                       |                |
| * Tax Organization Ty                 | vpe UNDESIGNATED ~                       | D                           | D-U-N-S Number                        |                |
| Supplier Ty                           | /pe Supplier ~                           |                             | Tax Country                           |                |
| Corporate Web S                       | Site                                     |                             | Taxpayer ID                           |                |
|                                       |                                          | Tax Regis                   | stration Number                       |                |

10. Enter any of the following fields.

In this example we choose **989765456** for *D-U-N-S Number* (The D-U-N-S Number should be 9 digit or 13 digits), **United States** for *Tax Country* and **00001** for *Taxpayer ID*.

| Register Supplier ⑦                     |                                      |                             |                  | Register                 | • | <u>C</u> ancel |
|-----------------------------------------|--------------------------------------|-----------------------------|------------------|--------------------------|---|----------------|
| Enter a value for at least one of these | fields: D-U-N-S Number, Taxpayer ID, | or Tax Registration Number. |                  |                          |   |                |
| Registration Details                    |                                      |                             |                  |                          |   |                |
| * Company Te                            | est ABC                              | Procurement BU              | 0800 DEPARTME    | NT OF PUBLIC INSTRUCTION |   | ~              |
| * Request Reason                        | ~                                    | * Business Relationship     | Spend Authorized | ~                        |   |                |
| Justification Te                        | est ABC                              |                             |                  |                          |   |                |
|                                         | li                                   |                             |                  |                          |   |                |
| Company Details                         |                                      |                             |                  |                          |   |                |
| * Tax Organization Type                 |                                      |                             | D-U-N-S Number   | 989765456                |   | 1              |
| Supplier Type                           | Supplier                             |                             | Tax Country      |                          |   |                |
| Supplier Type                           | Supplier                             |                             | lax country      |                          |   |                |
| Corporate Web Site                      | 1                                    |                             | Taxpayer ID      | 00001                    |   |                |
|                                         |                                      | Tax Reg                     | istration Number |                          |   |                |
|                                         |                                      |                             | Attachments      | None 📕                   |   | •              |

#### 11. Click the + icon to add attachment.

| Register Supplier ⑦                     |                                           |                          |                  | Register                 | ▼ <u>C</u> ancel |
|-----------------------------------------|-------------------------------------------|--------------------------|------------------|--------------------------|------------------|
| Enter a value for at least one of these | e fields: D-U-N-S Number, Taxpayer ID, or | Tax Registration Number. |                  |                          |                  |
| Registration Details                    |                                           |                          |                  |                          |                  |
| * Company                               | Fest ABC                                  | Procurement BU           | 0800 DEPARTME    | NT OF PUBLIC INSTRUCTION | ~                |
| * Request Reason                        | ~                                         | * Business Relationship  | Spend Authorized | ~                        |                  |
| Justification                           | Fest ABC                                  |                          |                  |                          |                  |
|                                         | li                                        |                          |                  |                          |                  |
| Company Details                         |                                           |                          |                  |                          |                  |
| * Tax Organization Type                 | e UNDESIGNATED ~                          |                          | D-U-N-S Number   | 989765456                |                  |
| Supplier Type                           | e Supplier ~                              |                          | Tax Country      | United States            |                  |
| Corporate Web Site                      | e                                         |                          | Taxpayer ID      | 00001                    |                  |
|                                         |                                           | Tax Reg                  | istration Number |                          |                  |
|                                         |                                           |                          | Attachments      | None 🕂                   |                  |

#### 12. The *Attachments* pop-up apperas, click the **Choose File** button.

| Regis     | ster Supplier ⑦              |                     |                                     |                |                   | Register             | ▼ <u>C</u> ancel          |
|-----------|------------------------------|---------------------|-------------------------------------|----------------|-------------------|----------------------|---------------------------|
| Enter a v | value for at least one of th | ese fields: D-U-N-S | Number, Taxpayer ID, or Tax Registr | ration Number. |                   |                      |                           |
| Regist    | ration Details               |                     |                                     |                |                   |                      |                           |
|           | * Company                    | Test ABC            |                                     | Procurement BU | 0800 DEPARTMENT O | F PUBLIC INSTRUCTION | ~                         |
|           | Attachments                  |                     |                                     |                |                   |                      | ×                         |
|           | Actions • View •             | + ×                 |                                     |                |                   |                      |                           |
|           | Туре                         | Category            | * File Name or URL                  |                | Title             | Description          | Attached                  |
| Comp      | File 🗸                       | From Supplier 🗸     | Choose File No file chosen          |                |                   |                      | Training Su               |
|           | 4                            |                     |                                     |                |                   |                      | •                         |
|           | Rows Selected 1              |                     |                                     |                |                   |                      |                           |
|           |                              |                     |                                     |                |                   |                      | O <u>K</u> <u>C</u> ancel |
|           |                              |                     |                                     | Tax Reg        | istration Number  |                      |                           |
|           |                              |                     |                                     |                | Attachments None  | +                    |                           |

13. The File Name and the Title will be updated in the respective fields. Click the OK button.

| Regis     | ter Supplier ⑦              | )                    |                        |                             |                    | Registe               | r 🔻 <u>C</u> ancel        |
|-----------|-----------------------------|----------------------|------------------------|-----------------------------|--------------------|-----------------------|---------------------------|
| Enter a v | alue for at least one of th | nese fields: D-U-N-S | Number, Taxpayer ID, o | or Tax Registration Number. |                    |                       |                           |
| Regist    | ration Details              |                      |                        |                             |                    |                       |                           |
|           | * Company                   | Test ABC             |                        | Procurement BU              | 0800 DEPARTMENT    | OF PUBLIC INSTRUCTION | ~                         |
|           | Attachments                 |                      |                        |                             |                    |                       | ×                         |
|           | Actions  View  View         | + ×                  |                        |                             |                    |                       |                           |
|           | Туре                        | Category             | * File Name or URL     |                             | Title              | Description           | Attached                  |
| Comp      | File 🗸                      | From Supplier 🗸      | Substitute W9.xlsx     | Jpdate                      | Substitute W9.xlsx |                       | Training Su               |
|           | 4                           |                      |                        |                             |                    |                       | •                         |
|           | Rows Selected 1             |                      |                        |                             |                    |                       |                           |
|           |                             |                      |                        |                             |                    |                       | O <u>K</u> <u>C</u> ancel |
|           |                             |                      |                        | Tax Reg                     | gistration Number  |                       |                           |
|           |                             |                      |                        |                             | Attachments No     | one 🕂                 |                           |

14. Scroll down to the *Contacts* section. Click the *Actions* drop-down choice list, then select **Create.** 

| Company Details         |                  |               |                         |                                 |           |
|-------------------------|------------------|---------------|-------------------------|---------------------------------|-----------|
| * Tax Organization Type | ~                |               | D-U-N-S Number          | 989765456                       |           |
| Supplier Type           | ~                |               | Tax Country             | United States                   |           |
| Corporate Web Site      |                  |               | Taxpayer ID             | 00001                           |           |
|                         |                  |               | Tax Registration Number |                                 |           |
|                         |                  |               | Attachments             | Substitute W9.xlsx 🕂 🗙          |           |
| Contacts                |                  |               |                         |                                 |           |
| Actions                 | 🕂 💉 🗶 🏢 Freeze 😭 | Detach 🚽 Wrap |                         |                                 |           |
| Create                  |                  | Job Title     | Email                   | Administrative Rec<br>Contact A | uest User |
| Edit                    |                  |               |                         |                                 | •         |
| Delete n 7              |                  |               |                         |                                 |           |

15. The *Create Contact* window pop-up appears. Enter the **First Name, Middle Name** and **Last Name.** 

| Create Contact |                        |               |   |  |  |   |
|----------------|------------------------|---------------|---|--|--|---|
| Salutation     | ~                      | Phone         | • |  |  |   |
| * First Name   | Test                   | Mobile        | - |  |  |   |
| Middle Name    |                        | Fax           | • |  |  |   |
| * Last Name    | ABC                    | * Email       |   |  |  |   |
| Job Title      |                        |               |   |  |  |   |
|                | Administrative contact |               |   |  |  |   |
| Juser Accourt  | nt                     |               |   |  |  |   |
|                | Create user account    |               |   |  |  |   |
| Roles          |                        |               |   |  |  |   |
| Actions  View  | 🔻 Format 👻 🗶 🏢 Freeze  | Detach 📲 Wrap |   |  |  |   |
| Role           | Descripti              | on            |   |  |  | * |

#### 16. Enter the email id in the *Email* field.

| Create Contact |                                                      |           |                 |  |  |  |
|----------------|------------------------------------------------------|-----------|-----------------|--|--|--|
| Salutation     | ~                                                    | Phone     | •               |  |  |  |
| * First Name   | Test                                                 | Mobile    | •               |  |  |  |
| Middle Name    |                                                      | Fax       | •               |  |  |  |
| * Last Name    | ABC                                                  | * Email T | estabc@test.com |  |  |  |
| Job Title      |                                                      |           |                 |  |  |  |
|                | Administrative contact                               |           |                 |  |  |  |
| User Accourt   | ht                                                   |           |                 |  |  |  |
|                | Create user account                                  |           |                 |  |  |  |
| Roles          |                                                      |           |                 |  |  |  |
| Actions View   | Actions 🗸 View 🖌 Format 🗶 🐹 📰 Freeze 📓 Detach 📣 Wrap |           |                 |  |  |  |
| Role           | Description                                          |           |                 |  |  |  |

#### 17. Click the **OK** button.

| Roles       |                        |         |         |                  |
|-------------|------------------------|---------|---------|------------------|
|             | Create user            | account |         |                  |
| User Accour | Administrative contact |         |         |                  |
| Job Title   |                        |         | Enlan   | Testabo@test.com |
| * Last Name | ABC                    |         | * Email | Tastaha@tast.com |
| Middle Name | lest                   |         | Mobile  |                  |
| *           | 1                      |         | Filone  |                  |

#### 18. The contact is added in the *Contacts* section.

| Contacts<br>Enter at least one contact.<br>Actions ▼ View ▼ Format ▼ + 🖋 💥 🎹 Freeze 📓 Detach 📣 Wrap |           |           |                  |                           |                         |
|----------------------------------------------------------------------------------------------------|-----------|-----------|------------------|---------------------------|-------------------------|
|                                                                                                    | Name      | Job Title | Email            | Administrative<br>Contact | Request User<br>Account |
|                                                                                                    | ABC, Test |           | Testabc@test.com | _                         | _                       |

## 19. Scroll up the page, click the **Register** button.

| Overview Register Supplier ×                                                                             |                     |                         |                                       |  |  |
|----------------------------------------------------------------------------------------------------|---------------------|-------------------------|---------------------------------------|--|--|
| Register Supplier ⑦                                                                                      |                     |                         | Register  Cancel                      |  |  |
| Enter a value for at least one of these fields: D-U-N-S Number, Taxpayer ID, or Tax Registration Number. |                     |                         |                                       |  |  |
| Registration Details                                                                                     |                     |                         |                                       |  |  |
| * Company                                                                                                | Test ABC            | Procurement BU          | 0800 DEPARTMENT OF PUBLIC INSTRUCTION |  |  |
| * Request Reason                                                                                         | New Supply Source ~ | * Business Relationship | Spend Authorized V                    |  |  |
| Justification                                                                                            | Test ABC            |                         |                                       |  |  |

20. On the *Confirmation* pop-up, click the **OK** button.

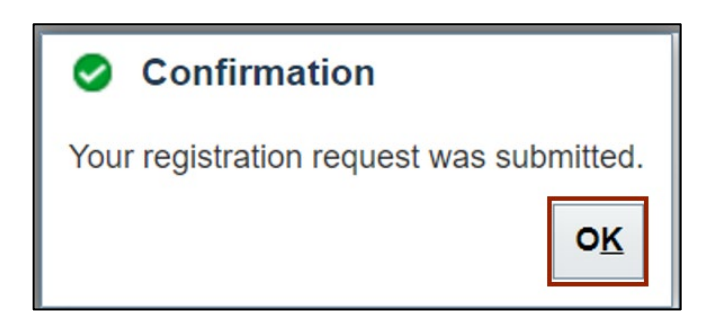

# Wrap-Up

Register Suppliers using the steps above to register the supplier registration request and update the supplier data elements.

## **Additional Resources**

#### Virtual Instructor-Led Training (vILT)

- PO105: Supplier Management
- PO104: Supplier Registration